# Create a csv extract from a sql query

#### Description

A csv extract file can be created using a SSIS package and a SQL Server Agent job which executes a query. The job can be scheduled to run regularly to produce a file at the desired interval. This document contains instructions on how to setup the SSIS package and schedule the SQL Server Agent job.

### Query

Use the example SQL query below to create the csv extract file.

```
Select c.Column1, c.Column2, cid.Column3, aan.Column4
From table1 c
Join table2 cid
    On c.Column1 = cid.Column2
Left Join table3 aan
    On c.Column2 = aan.Column2
Where cid.Column5 = 0
Order by c.Column2, cid.Column3, aan.Column4
```

#### Create the SSIS Package

- In SQL Server Management Studio, right-click the database, choose **Tasks** then **Export Data**.
- Click Next to get to the **Data Source** menu.
- Data Source menu 
   Data Source: SQL Server Native Client. 
   Server Name: Choose the server that will execute the request.
  - $\circ~$  Authentication: Windows Authentication  $\circ$  Database: The database housing the data for the csv extract.

| Choose a Data Sou<br>Select the source from | JICE<br>m which to copy data. | E. |
|---------------------------------------------|-------------------------------|----|
| Data source:                                | SQL Server Native Client 11.0 | -  |
| Server name:                                | DEV                           | -  |
| Authentication                              |                               |    |
| Use Windows Auth                            | hentication                   |    |
| C Use SQL Server A                          | uthentication                 |    |
| User name:                                  |                               |    |
| 2 C C C C C C C C C C C C C C C C C C C     |                               |    |

• Destination menu ○ Destination: Flat File Destination. ○ File Name: Name and path of the export file. ○ Format: Delimited. ○ Uncheck the box labeled, Column names in the first data row.

| stination<br>to copy data to.                    |                                                                                                    | 1-1                           |
|--------------------------------------------------|----------------------------------------------------------------------------------------------------|-------------------------------|
| Flat File Destination                            |                                                                                                    | -                             |
| specify the file properties and the file format. |                                                                                                    |                               |
| C:\Temp\Extract.csv                              |                                                                                                    | Browse                        |
| English (United States)                          | •                                                                                                    |                               |
| 1252 (ANSI - Latin I)                            |                                                                                                    | -                             |
| Delimited                                        |                                                                                                    |                               |
| Dominicou                                        |                                                                                                    |                               |
|                                                  | Stination to copy data to.  Flat File Destination  Specify the file properties and the file format.  C:\Temp\Extract.csv  English (United States)  1252 (ANSI - Latin I)  Delivated | stination<br>to copy data to. |

• Specify Table Copy or Query menu o Choose, Write a query to specify the data to transfer.

| Specify Table Copy or Query<br>Specify whether to copy one or more tables and<br>source. | views or to copy the results of a query from the data       |  |
|------------------------------------------------------------------------------------------|-------------------------------------------------------------|--|
| C Copy data from one or more tables or views                                             |                                                             |  |
| Use this option to copy all the data from the exis                                       | sting tables or views in the source database.               |  |
|                                                                                          |                                                             |  |
| • Write a query to specify the data to transfer                                          |                                                             |  |
| Use this option to write an SQL query to manipu                                          | late or to restrict the source data for the copy operation. |  |

- Provide a Source Query menu.
  - $\circ$   $\;$  Enter the query for the csv extract in the SQL statement window.

| Provide a Source Query<br>Type the SQL statement that will select data from the source database.                                                                                                    |   |
|----------------------------------------------------------------------------------------------------|---|
| SQL statement:                                                                                                    |   |
| Select c.Column1, c.Column2, cid.Column3, aan.Column4<br>From table1 c<br>Join table2 cid<br>On c.Column1 = cid.Column2<br>Left Join table3 aan<br>On c.Column2 = aan.Column2<br>Where cid.Column5 = 0<br>Order by c.Column2, cid.Column3, aan.Column4 | ^ |

Configure Flat File Destination menu. 

 Source Query: Query 
 Row delimiter: CR/LF 
 Column delimiter: Comma 
 Click
 Preview to check that query results display successfully.

| Configure Flat File Des       | stination                       |               |         |
|-------------------------------|---------------------------------|---------------|---------|
| Source query:                 | [Query]                         |               | •       |
| Specify the characters that o | lelimit the destination file: — |               |         |
| Row delimiter:                | {CR}{LF}                        |               | •       |
| Column delimiter:             | Comma {,}                       |               | •       |
|                               |                                 | Edit Mappings | Preview |

| Save and Run Package<br>Indicate whether to save the SSIS package. |   |
|--------------------------------------------------------------------|---|
| Run immediately                                                    |   |
| ✓ Save SSIS Package                                                |   |
| C SQL Server                                                       |   |
| File system                                                        |   |
| Package protection level:                                          |   |
| Do not save sensitive data                                         | - |
| Password:                                                          |   |
| Retype password:                                                   |   |

Save SSIS Package menu o Name: Choose a descriptive name for the SSIS Package. o Description: Enter a description for the SSIS package. o File Name: Choose a path and file name to save the SSIS package information.

٠

|                             |                  | 4         |
|-----------------------------|------------------|-----------|
|                             | CSV Extract      |           |
| ption:                      | CSV Extract File |           |
| 1                           | File System      |           |
| ime:                        |                  |           |
| nne:<br>np\CSV Extract.dtsx |                  | <br>Brows |

#### Create a Credential and Proxy to Execute the Job

- In SQL Server Management Studio, under the Security menu, create a new credential.
  - Credential Name: A descriptive name
  - Identity: The user account that will execute the ssis package. Please note, the user will need datareader permissions to the database and the sysadmin server role.
  - Password: The password for the account that will execute the ssis package.

| Select a page<br>General | 🖵 Script 👻 😮 Help       |                        |
|--------------------------|-------------------------|------------------------|
|                          | Credential name:        | CSV Extract Credential |
|                          | Identity:               | User                   |
|                          | Password:               |                        |
|                          | Confirm password:       |                        |
|                          | Use Encryption Provider |                        |
|                          | Provider                | ~                      |

Next, under SQL Server Agent create a new Proxy.

٠

Proxy Name: A descriptive name. 
 Credential name: Browse and choose the credential created above. 
 Activate to the following subsystems: SQL Server Integration Services Package.

| Select a page | 🖵 Script 🔻 😮 Help          |                                         |
|---------------|----------------------------|-----------------------------------------|
| Principals    | Proxy name:                | CSV Extract File                        |
|               | Credential name:           | User Credential                         |
|               | Description:               |                                         |
|               | Active to the following su | ubsystems:                              |
|               |                            | Subsystem                               |
|               |                            | Operating system (CmdExec)              |
|               |                            | SQL Server Analysis Services Query      |
| Connection    |                            | SQL Server Analysis Services Command    |
| Server:       |                            | SQL Server Integration Services Package |
| DEV           |                            | PowerShell                              |

## Schedule the Job

- In SQL Server Management Studio, expand SQL Server Agent, right-click Jobs and choose New Job.
- General Page Name: Choose a descriptive name for the Agent job. User: the SQL user who owns the job setup.

| Select a page                                                      | 🗖 Script 💌 🕗 Help |                           |
|--------------------------------------------------------------------|-------------------|---------------------------|
| 🖋 General                                                          |                   |                           |
| Steps<br>Schedules                                                 | Name:             | CSV Extract               |
| <ul> <li>Alerts</li> <li>Notifications</li> <li>Torreto</li> </ul> | Owner:            | User                      |
| Fargets                                                            | Category:         | [Uncategorized (Local)] ~ |
|                                                                    | Description:      |                           |
|                                                                    |                   |                           |
|                                                                    |                   |                           |
|                                                                    |                   |                           |
|                                                                    |                   |                           |
|                                                                    |                   |                           |
| Connection                                                         |                   |                           |
| Server:                                                            |                   |                           |
| Connection:                                                        | Enabled           |                           |

- Steps page.
  - Click New to create a new Job Step. 

     Choose a descriptive name.
     Type: SQL Server Integration Services Package 
     Run as: The Proxy setup in the previous step. 
     Package Source:
     File System 
     Package: Browse to the package file created in a previous step.

|                                              | Step name:    |                  |                                          |              |                   |         |   |
|----------------------------------------------|---------------|------------------|------------------------------------------|--------------|-------------------|---------|---|
|                                              | CSV Extract   |                  |                                          |              |                   |         |   |
|                                              | Type:         |                  |                                          |              |                   |         |   |
|                                              | SQL Server In | ntegration Serv  | ices Package                             |              |                   |         | ` |
|                                              | Run as:       |                  |                                          |              |                   |         |   |
|                                              | User Proxy    |                  |                                          |              |                   |         | - |
|                                              | Set values    | Verification     | Command line                             |              |                   |         |   |
|                                              | Package       | Configurations   | Command files                            | Data sources | Execution options | Logging |   |
|                                              | Package       | e source:        | File sys                                 | tem          |                   | ~       | 7 |
|                                              | Server:       |                  |                                          |              |                   | ~       | ~ |
| Connection                                   | -Lo           | og on to the ser | ver                                      |              |                   |         |   |
| Server:                                      |               | Use Windo        | ws Authentication<br>erver Authenticatio | n            |                   |         |   |
| Connection:                                  |               | User name:       |                                          |              |                   |         |   |
| <b>v</b> ₩ <u>View connection properties</u> |               | Password:        |                                          |              |                   |         |   |
|                                              | Package       | e:               |                                          |              |                   |         |   |
| Progress                                     | C:\           | Temp\CSV Ext     | ract.dtsx                                |              |                   |         |   |

Advanced Page

٠

• On success action: Quit the job reporting success.

| Quit the job re  | porting success                                | ×                       |
|------------------|------------------------------------------------|-------------------------|
| Retry attempts 0 | s:<br>on:                                      | Retry interval (minutes |
|                  |                                                |                         |
| Quit the job re  | porting failure                                |                         |
| Quit the job re  | porting failure<br>Itegration Services Package |                         |

• Job Schedule o Create and configure a new job schedule for the desired time frame.

| Name:               | CSV Extract         |              |             |          |
|---------------------|---------------------|--------------|-------------|----------|
| Schedule type:      | Recurring V Enabled |              |             | Enabled  |
| One-time occurrence |                     |              |             |          |
| Date:               | 3/23/2021 V Time:   | 9:53:04 AI   | ¢ N         |          |
| Frequency           |                     |              |             |          |
| Occurs:             | Weekly ~            |              |             |          |
| Recurs every:       | 1 🔹 week(s) on      |              |             |          |
|                     | Monday W            | ednesday 🔽   | Friday      | Saturday |
|                     | 🗹 Tuesday 🗹 Th      | ursday       |             | Sunday   |
| Daily frequency     |                     |              |             |          |
| Occurs once at:     | 12:00:00 AM         |              |             |          |
| O Occurs every:     | 1 🔶 hour(s) 🗸 🗸     | Starting at: | 12:00:00 AM | * ·      |
|                     |                     | Ending at:   | 11:59:59 PM | A V      |
| Duration            |                     |              |             |          |
| Start date:         | 3/23/2021 🗐 🔻       | O End date:  | 3/23/20     | 21 🔍 🖛   |
|                     |                     | No end date: |             |          |

Notifications o If desired, email notifications can be sent upon job failures.

| chedules               | Actions to perform when the job completes:   |                                                                                                    |  |  |
|------------------------|----------------------------------------------|----------------------------------------------------------------------------------------------------|--|--|
| lerts<br>lotifications | E-mail:                                      | $\sim$ When the job fails $\sim$                                                                                                    |  |  |
| 🎾 Targets              | Page:                                        | $\sim$ When the job fails $\sim$                                                                                                    |  |  |
|                        | Write to the Windows Application event log:  | When the job fails $\qquad \lor$                                                                                                    |  |  |
|                        | Automatically delete job:                    | When the job succeeds $\sim$                                                                                                    |  |  |
|                        | chedules<br>lerts<br>lotifications<br>argets | chedules     Actions to perform when the job completes:       lets     Image: Completes:       lotifications     Page: Completes:       image: Completes: Completes: |  |  |

Test the job.

٠

•

- Right-click the SQL Server agent job and choose Start Job at Step...
  - Verify the file created in the specified location.